# **1080P IP PTZ kamera**

Uživatelský manuál

#### Důležité upozornění

**CE** Tento výrobek odpovídá základním požadavkům nařízení vlády ČR a odpovídajícím evropským předpisům pro posuzování shody elektrotechnických zařízení: směrnice pro elektromagnetickou kompatibilitu (EMC) - nařízení vlády NV č. 117/2016 Sb. (evropská směrnice 2014/30/EU) a směrnici o omezení používání některých nebezpečných látek v elektrických a elektronických zařízeních (RoHS) - nařízení vlády NV č. 481/2012 Sb. (evropská směrnice 2011/65/EU a její novelou 2015/863) - v platném znění.

Výrobek je označen značkou shody s evropskými předpisy CE. Je na něj vystaveno EU prohlášení o shodě.

**RoHS** - (Restriction of the use of Hazardeous Substances)

Produkt byl navržen a vyroben v souladu s direktivou RoHS 2011/65/EU a její novelou 2015/863 týkající se omezení použití některých nebezpečných látek v elektrických a elektronických zařízeních.Cílem direktivy RoHS je zakázat používání nebezpečných látek při výrobě elektrického a elektronického zařízení a tím přispět k ochraně lidského zdraví a životního prostředí. Direktiva RoHS zakazuje použití těchto látek: Kadmium, Rtuť, Olovo, Šestimocný chróm, Polybromované bifenyly (PBB), Polybromované difenylethery (PBDE)

Vykřičník v trojúhelníku upozorňuje uživatele na operace vyžadující zvýšenou opatrnost a dodržování pokynů uvedených v návodu.

Symbol blesku v trojúhelníku označuje součásti, zakrývající neizolované části - pod napětím, jejichž odstranění může vést k úrazu elektrickým proudem.

Panáček s košem znamená, že použitý obal máme hodit do příslušné nádoby na tříděný odpad.

# X

à

Tento symbol na výrobku nebo na jeho balení označuje, že je zakázáno výrobek likvidovat společně s komunálním odpadem. Použitý elektrický nebo elektronický výrobek jste povinni odevzdat na vyhrazeném sběrném místě k další recyklaci. Oddělený sběr a recyklace použitých elektrických a elektronických výrobků pomáhá zachovávat přírodní zdroje a zajišťuje, že bude recyklace provedena takovým způsobem, který nepoškozuje lidské zdraví a životní prostředí. Další informace o nejbližším sběrném místě, na kterém můžete odevzdat použitý elektrický nebo elektronický výrobek, vám poskytne orgán místní samosprávy, nejbližší sběrná služba nebo prodejce, u kterého jste výrobek zakoupili.

# Upozornění

- S kamerou by měla manipulovat pouze pověřená osoba.
- Před instalací a prvním použitím zařízení si pozorně prostudujte tento manuál.
- Obsah manuálu se může změnit bez předchozího upozornění. V manuálu se mohou vyskytnout typografické chyby nebo nepřesnosti.
- Obsah manuálu je pouze orientační.
- Před manipulací se zařízením odpojte napájení.
- Chraňte zařízení před nárazy, vibracemi, otřesy, silným tlakem, atd. Mohlo by dojít k poškození citlivých částí zařízení.
- Používejte pouze napájecí zdroj určený k tomuto zařízení.
- Nepoužívejte zařízení v prostředí s extrémně nízkou nebo vysokou teplotou (viz Technické specifikace). Nepoužívejte zařízení v prostředí s vysokou vlhkostí.

- Na obsah manuálu se vztahují autorská práva.
- Výchozí uživatelské jméno je admin (bez hesla). Výchozí IP adresa je 192.168.1.188.
  Výchozí HTTP port je 80. Výchozí port zařízení je 5050.

# Obsah balení

Balení by mělo obsahovat následující položky:

- IP PTZ kamera (1 kus)
- Držák na zeď (1 kus)
- Napájecí adaptér (1 kus)
- Balíček šroubů (1 kus)
- CD (1 kus)
- Rukavice (2 kusy)

# Úvod

### Vlastnosti

- 30x optický zoom; rozlišení 1080P při 25 FPS
- DWDR; funkce Real day/night switch
- H.264 High profile; MJPEG; VBR, CBR; duální streaming
- Detekce pohybu; detekce zakrytí objektivu; detekce problému v síti
- Propojení s alarmovým výstupem; záznam na SD kartu; momentky; ukládání na FTP server; emailové upozornění; propojení s alarmovým střediskem
- Standard ONVIF Profile S
- 360° nepřetržitá horizontální rotace; 0°-90° vertikální rotace; 256 prepozic; žádná "slepá" místa
- IR přisvícení, dosvit až 150 metrů
- Nízký proudový odběr
- 2 alarmové vstupy; 1 alarmový výstup; RS485; slot pro SD kartu; audio vstup; audio výstup; analogový video výstup; RJ45, 100M Ethernet
- Krytí IP 66

# Hardwarová instalace

# Systémové požadavky

- Připojení k LAN nebo WAN, přímo nebo přes PC (síťová karta nebo síťový kabel); protokol TCP/IP (Windows 2000, Windows XP, Windows NT), Internet Explorer verze 9.0 nebo lepší
- CPU: Pentium III nebo lepší; RAM: alespoň 512 MB; DirectX 8.1 nebo lepší
- Monitor: úhlopříčka 17", rozlišení 1920x1080
- Operační systém: Windows NT, Windows 2000, Windows XP

## Instalační prostředí

#### Požadavky na prostředí

- Kamera by se neměla nacházet v prostředí s vysokou vlhkostí nebo prostředí s vysokou teplotou.
- Zajistěte dostatečnou cirkulaci vzduchu.
- Neinstalujte kameru na vibrující povrch nebo do místa s výskytem otřesů.
- Neinstalujte kameru poblíž zdrojů tepla.

#### Rozsah pracovních teplot

Minimální teplota: -20°C Maximální teplota: +55°C

#### **Postup instalace**

Ujistěte se že LAN a WAN fungují korektně. Udržujte své ruce suché a čisté po celou dobu instalace.

- Vybalte krabici a zkontrolujte obsah.
- Vyndejte z krabice komponenty, které potřebujete k instalaci.
- Sejměte krytku a zastrčte SD kartu do příslušného slotu (viz níže).
  - → Vyjměte šrouby pomocí přiloženého imbusového klíče.
  - ➔ Sejměte kryt kamery.
  - → Vložte SD kartu do slotu užší stranou napřed.
- Připojte ke kameře napájecí adaptér, síť, audio, atd.
- Připojte napájení.

#### Upozornění

- Před započetím instalace zkontrolujte úplnost balení.
- Před započetím instalace si pozorně prostudujte tento manuál.
- Ujistěte se, že během instalace je kamera odpojena od napájení.
- Používejte pouze napájecí zdroj určený k tomuto zařízení.

### Připojení k síti

#### LAN

Spojte kameru se switchem/routerem pomocí síťového kabelu. Také je možné kameru připojit přímo k síťové kartě. Poté připojte kameru k napájení.

#### WAN

Spojte kameru se switchem/routerem pomocí síťového kabelu. Poté připojte kameru k napájení.

### Rozhraní

- Konektor BNC: analogový video výstup
- Konektor RJ45: síťový konektor
- Černý drát: -12 V
- Žlutý drát: zem
- Červený drát: +12 V
- Konektor CINCH (bílý): audio výstup
- Konektor CINCH (červený): audio vstup
- Svorkovnice (červená): alarmový výstup, RS485
- Svorkovnice (černá): alarmové vstupy

# Operační průvodce

### Nastavení IE

Vzhledem k úrovni zabezpečení Internetového prohlížeče Internet Exporer bude pravděpodobně blokováno stažení ovládacího prvku ActiveX. Pro zrušení tohoto blokování proveď te následující kroky:

- 1) Spust'te Internet Explorer.
- 2) Otevřete Nástroje Možnosti Internetu.
- 3) Zvolte záložku Zabezpečení a zvolte Vlastní úroveň.
- 4) Zaškrtněte Povolit u položek Stahovat nepodepsané ovládací prvky ActiveX a Inicializovat a skriptovat ovládací prvky ActiveX, které nebyly označeny jako bezpečné pro skriptování.

### **Instalace ActiveX**

Při prvním připojení ke kameře bude systém požadovat stažení ovládacího prvku ActiveX. Objeví se vyskakovací okno. Klikněte na **Spustit** pro započetí instalace.

- 1) Klikněte na Další.
- 2) Klikněte na **Procházet** a zvolte umístění ovládacího prvku. Poté klikněte na **Další**.
- 3) Klikněte na Instalovat.
- 4) Zobrazí se postup instalace. Po dokončení instalace klikněte na **Dokončit**.

# Přihlášení

Po dokončení instalace ActiveX zavřete IE a opět ho otevřete. Místo URL adresy zadejte IP adresu kamery (výchozí adresa je <u>http://192.168.1.188</u>). Objeví se přihlašovací okno. Zadejte uživatelské jméno do pole **User name** (výchozí jméno je **admin**) a heslo do pole **Password** (ve výchozím stavu je toto pole prázdné). Pokud používáte IE, u položky **Model** zvolte **IE ActiveX**. Pokud používáte jiný internetový prohlížeč, u položky **Model** zvolte **Non ActiveX**. Nakonec klikněte na **Submit**.

# Živé video

| Tlačítko      | Funkce              |
|---------------|---------------------|
|               | Obousměrné audio    |
|               | Momentka            |
|               | Na celou obrazovku  |
|               | Záznam              |
| Maják         | Alarm               |
| Směrové šipky | Natáčení PTZ kamery |
| Zoom          | Přiblížení obrazu   |
| Focus         | Zaostření           |
| Iris          | Clona               |
| Bright        | Jas                 |
| Contrast      | Kontrast            |
| Preset        | Prepozice           |
| Cruise        | Křižování           |
| Track         | Trasování           |
| Linear scan   | Lineární sken       |
| Idle op.      | Akce při nečinnosti |
| IR light      | IR přisvícení       |
| Privacy       | Privátní maska      |
| 3D position   | 3D souřadnice       |

## Přehrávání záznamů

Zvolte kanál, pomocí kalendáře vyberte datum a klikněte na Search.

| Tlačítko | Funkce                              |
|----------|-------------------------------------|
|          | Přehrávání/Pauza                    |
| O        | Stop                                |
|          | Zpomalené přehrávání                |
|          | Zrychlené přehrávání                |
|          | Momentka                            |
| 8        | Zálohování                          |
|          | Další snímek (pouze v režimu Pauza) |
|          | Audio                               |

### Nastavení systému

#### Informace o systému

Klikněte na Setup – Device info.

- Device Name název zařízení
- **Device Type** typ zařízení
- Serial No. sériové číslo zařízení
- Master version verze softwaru
- Hardware version verze hardwaru
- Audio source typ audio vstupu (lze zvolit LineIn linkový, nebo MicIn mikrofonní)
- Format norma videosignálu (lze zvolit PAL, nebo NTSC)
- **Device time** systémový čas

Po provedení změn klikněte na Save pro uložení těchto změn.

#### QR kód

Klikněte na Setup – QR code.

#### Nastavení PTZ

Klikněte na Setup – ePTZ Set.

- **Protocol** komunikační protokol
- Address adresa zařízení
- **Baud rate** přenosová rychlost

#### Nastavení zobrazení

#### Klikněte na Setup – Display Settings.

- Name název kanálu (zaškrtněte Show pro zobrazení názvu)
- Main stream OSD velikost fontu hlavního streamu
- Sub-stream OSD velikost fontu sub-streamu
- Multi OSD uživatelský text (zaškrtněte Show pro zobrazení textu)
- Time format formát času (zaškrtněte OSD pro zobrazení času)
- Date format formát data
- **Bright** jas
- **Contrast** kontrast
- **Saturation** sytost
- Hue odstín

Po nastavení parametrů klikněte na Save pro uložení změn.

#### Kódování

#### Klikněte na Setup – Encoding.

- **Compress type** typ streamu (lze zvolit Main Stream hlavní stream, nebo Sub Stream sub-stream)
- Stream druh streamu (lze zvolit Video Stream pouze video, nebo Complex Stream video + audio)
- **Resolution** rozlišení
- Frame rate snímkování
- Video encode kompresní algoritmus (lze zvolit H.264, nebo MJPEG)
- H.264 Profile profil H.264 (lze zvolit Main Profile, Baseline Profile, nebo High Profile)
- I Frame Interval Interval mezi I-rámci
- Bitrate type druh přenosu (lze zvolit CBR konstantní přenosová rychlost, nebo VBR proměnná přenosová rychlost)
- **Bitrate** maximální přenosová rychlost

Po nastavení parametrů klikněte na Save pro uložení změn.

#### Nastavení kamery

#### Klikněte na Setup – Camera Set.

- **Exposure mode** režim expozice (lze zvolit Automatic automatický, Anti-flicker nestálé světelné podmínky, Shutter priority závěrka má prioritu)
- AGC automatické řízení zesílení; zvyšuje jas obrazu za zhoršených světelných podmínek, také ovšem zvyšuje míru šumu v obraze (lze zvolit Low nízké, Medium střední, nebo High vysoké)
- Shutter rychlost závěrky (lze nastavit pouze pokud je režim expozice nastaven na Shutter priority
- Color mode barevný režim (lze zvolit Normal normální, Bright jasný, Nature příroda)

- WB mode režim vyvážení bílé (lze zvolit Auto WB automatický, Indoor vnitřní, Outdoor venkovní)
- Mirror převrácení obrazu (lze zvolit Normal žádné, Horizontal Mirror horizontální převrácení, Vertical Mirror – vertikální převrácení, nebo 180 rotation – horizontální i vertikální převrácení)
- **Backlight mode** režim kompenzace protisvětla (lze zvolit Close vypnuto, DWDR potlačení jasových rozdílů, Backlight Correction kompenzace protisvětla)
- Intensity intenzita; tento parametr nemůže být změněn
- **Dark compensation:** kompenzace nedostatku světla (lze zvolit Low nízká, Middle střední, nebo High vysoká)
- **DNR mode** režim redukce šumu (lze zvolit Low nízká, Middle střední, nebo High vysoká)
- Zoomrate zobrazení míry přiblížení (lze zvolit Show zobrazit, nebo Hide skrýt)
- **Coordinate** zobrazení souřadnic (lze zvolit Show zobrazit, nebo Hide skrýt)
- Status zobrazení stavu (lze zvolit Show zobrazit, nebo Hide skrýt)
- **Zoom speed** rychlost zoomování (lze zvolit Low nízká, Middle střední, nebo High vysoká)
- Anti-shake stabilizace obrazu (lze zvolit Close vypnutá, nebo Open zapnutá)
- Slow shutter pomalá závěrka (lze zvolit Close vypnutá, nebo Open zapnutá)
- **Defogging** odmlžení (lze zvolit Close vypnuté nebo Open zapnuté)
- **Day-night mode** režim přepínání mezi denním a nočním režimem (lze zvolit Auto automatické, Color trvale barevný obraz, Black White trvale černobílý obraz)

Po nastavení parametrů klikněte na Save pro uložení změn.

#### Detekce pohybu

#### Klikněte na **Setup – Motion Detection**.

- **Enable** zapnutí/vypnutí detekce
- Sensitivity citlivost (čím vyšší číslo, tím citlivější detekce)
- Alarm Schedule plánovač alarmu
- Mask Set oblast detekce
- Clear smaže všechny oblasti detekce
- **Email** pokud je tato volba zaškrtnuta, při detekci pohybu systém zašle upozornění na přednastavený email
- **Snap** pokud je tato volba zaškrtnuta, při detekci pohybu systém pořídí momentku a uloží ji na SD kartu
- **Record** pokud je tato volba zaškrtnuta, při detekci pohybu systém pořídí záznam a uloží ho na SD kartu
- Alarm Out pokud je tato volba zaškrtnuta, při detekci pohybu se přepne alarmový výstup
- Enable PTZ pokud je tato volba zaškrtnuta, při detekci pohybu se kamera přesune na přednastavenou prepozici
- **Preset** prepozice, na kterou se kamera přesune při alarmu
- Snap interval interval mezi jednotlivými momentkami
- Snap count počet momentek v sérii

Po nastavení parametrů klikněte na Save pro uložení změn.

#### Detekce zakrytí objektivu

#### Klikněte na Setup – Video Tampering.

- Enable zapnutí/vypnutí detekce zakrytí objektivu
- Sensitivity citlivost (čím vyšší číslo, tím citlivější detekce)
- Alarm Schedule plánovač alarmu
- Mask Set oblast detekce
- Clear smaže všechny oblasti detekce
- **Email** pokud je tato volba zaškrtnuta, při detekci pohybu systém zašle upozornění na přednastavený email
- **Snap** pokud je tato volba zaškrtnuta, při detekci pohybu systém pořídí momentku a uloží ji na SD kartu
- **Record** pokud je tato volba zaškrtnuta, při detekci pohybu systém pořídí záznam a uloží ho na SD kartu
- Alarm Out pokud je tato volba zaškrtnuta, při detekci pohybu se přepne alarmový výstup
- Enable PTZ pokud je tato volba zaškrtnuta, při detekci pohybu se kamera přesune na přednastavenou prepozici
- **Preset** prepozice, na kterou se kamera přesune při alarmu
- Snap interval interval mezi jednotlivými momentkami
- Snap count počet momentek v sérii

Po nastavení parametrů klikněte na Save pro uložení změn.

#### Nastavení sítě

Klikněte na Setup – Network Settings.

- **IPv4** protokol IP verze 4
- IPv6 protokol IP verze 6 (tato možnost není v současné době funkční)
- Static IP statická IP adresa
- **DHCP** dynamická IP adresa
- IP address IP adresa
- Subnet mask maska podsítě
- Gateway brána
- **DNS 1** adresa prvního DNS serveru
- DNS 2 adresa druhého DNS serveru
- MAC MAC adresa
- SNMP zjistí, jestli kamera bude vyžadovat pozornost jako zařízení připojené k internetu
- **SNMP Manager IP** IP adresa správce SNMP
- HTTP Port adresa HTTP portu (výchozí hodnota: 80)
- HTTPS Port adresa HTTPS portu (výchozí hodnota: 443)
- **RTSP Port** adresa RTSP portu (výchozí adresa: **554**)
- **RTMP Port** adresa RTMP portu (výchozí adresa: **1935**)
- Enable UPNP zapnout UPNP

• Device Port – adresa datového portu (výchozí adresa: 5050)

Po nastavení parametrů klikněte na Save pro uložení změn.

#### Správa platforem

#### Klikněte na Setup – Platform Management.

Zde můžete povolovat, zakazovat a upravovat protokoly.

#### Nastavení multicastu

Klikněte na Setup – Multicast Config.

- Enable Multicast zapnout/vypnout multicast
- IP address IP adresa
- **Port** adresa portu
- TTL životnost paketů

Po nastavení parametrů klikněte na Save pro uložení změn.

#### Nastavení DDNS

Klikněte na Setup – DDNS Setting.

- Enable DDNS zapnout/vypnout DDNS
- **Server type** poskytovatel
- Server name adresa serveru
- **Port** komunikační port
- User Name uživatelské jméno
- Password heslo
- Confirm Pwd potvrzení hesla
- **Domain** doména

#### Nastavení NTP

#### Klikněte na Setup – NTP Setting.

- Enable zapnout/vypnout synchronizaci času s NTP serverem
- Server address adresa NTP serveru
- NTP port komunikační port
- Time interval časový interval mezi jednotlivými synchronizacemi (v minutách)
- Time zone časové pásmo
- GMT aktuální čas (kliknutím na Adjust změníte systémový čas na tuto hodnotu)

Po nastavení parametrů klikněte na Save pro uložení změn.

#### Nastavení emailu

#### Klikněte na Setup – Email setting.

- (Sent) Email Address emailová adresa odesílatele
- **Password** heslo odesílatele
- Confirm Pwd potvrzení hesla odesílatele
- (Send) SMTP server adresa SMTP serveru
- **SMTP port** komunikační port
- Sending interval interval mezi jednotlivými emaily
- **Receiver** emailová adresa příjemce
- EmailAddr emailová adresa příjemce

Po nastavení parametrů klikněte na Save pro uložení změn.

#### Nastavení FTP

Klikněte na **Setup – FTP Setting**.

- Enable zapnout/vypnout ukládání na FTP server
- Server address adresa FTP serveru
- **Port** komunikační port
- User Name uživatelské jméno
- **Password** heslo
- Path složka, do které se mají ukládat soubory

#### Alarmové vstupy

#### Klikněte na Setup – Alarm Input.

- Alarm input číslo alarmového vstupu (zaškrtněte Handle pro aktivaci)
- AlarmIn Name název alarmového vstupu
- **Trigger** typ vstupu (lze zvolit Normally Open spínací kontakt, nebo Normally Close rozpínací kontakt)
- Alarm schedule plánovač alarmu
- **Email** pokud je tato volba zaškrtnuta, při detekci pohybu systém zašle upozornění na přednastavený email
- **Snap** pokud je tato volba zaškrtnuta, při detekci pohybu systém pořídí momentku a uloží ji na SD kartu
- **Record** pokud je tato volba zaškrtnuta, při detekci pohybu systém pořídí záznam a uloží ho na SD kartu
- Alarm Out pokud je tato volba zaškrtnuta, při detekci pohybu se přepne alarmový výstup
- Enable PTZ pokud je tato volba zaškrtnuta, při detekci pohybu se kamera přesune na přednastavenou prepozici
- **Preset** prepozice, na kterou se kamera přesune při alarmu
- Snap interval interval mezi jednotlivými momentkami
- Snap count počet momentek v sérii

Po nastavení parametrů klikněte na Save pro uložení změn.

#### Alamový výstup

#### Klikněte na Setup – Alarm Out.

- Output Relay Status typ výstupu (lze zvolit Normally Open spínací kontakt, nebo Normally Close rozpínací kontakt)
- **Output delay** doba trvání alarmu

Po nastavení parametrů klikněte na Save pro uložení změn.

#### Nastavení výjimek

#### Klikněte na Setup – Exception Setting.

- **Exception type** typ výjimky (lze zvolit Network Broken chyba v síti, IP Address Conflict kolize IP adres, nebo Illegal Access nepovolený přístup)
- **Record** pokud je tato volba zaškrtnuta, při výjimce systém zahájí záznam
- Alarm Out pokud je tato volba zaškrtnuta, při výjimce systém přepne alarmový výstup

#### Informace o uživatelích

Klikněte na Setup – User Info.

- **Modify** upravit
- **Del** smazat
- **Rights permission** nastavení oprávnění

Po nastavení parametrů klikněte na Save pro uložení změn.

#### Aktualizace firmwaru

#### Klikněte na Setup – System Update.

Klikněte na Browse a zvolte aktualizační soubor, poté klikněte na Update.

#### Upozornění:

- Aktualizaci firmwaru by měla provádět pouze kvalifikovaná osoba.
- Neodpojujte zařízení od napájení, dokud není aktualizace dokončena.

#### Automatický restart

#### Klikněte na Setup – Auto Reboot.

 Maintenance mode – režim automatického restartování (lze zvolit Disable – vypnuto, Every Day – každý den, Every Week – každý týden, nebo Once – jednou)

Po nastavení parametrů klikněte na Save pro uložení změn.

#### Správa úložiště

#### Klikněte na Setup – Storage Management.

Zde se zobrazí stav úložiště. Kliknutím na Format SD kartu zformátujete.

#### Tovární nastavení

Klikněte na Setup – Restore.

- Export Config export nastavení
- Import Config import nastavení
- **Restore** tovární nastavení
- **Reboot** restart

#### Místní nastavení

#### Klikněte na Setup – Local Setting.

- Window mode režim zobrazení živého videa (lze zvolit Full na celou obrazovku, 4:3, nebo 16:9)
- Preview Capture složka, do které se budou ukládat momentky
- Playback Capture složka, do které se budou ukládat záznamy
- File Capture složka, do které se budou ukládat soubory
- Back Up složka, do které se budou ukládat zálohy
- **Rec. Capture** složka, do které se budou ukládat záznamy
- Record File Type typ souboru záznamu (lze zvolit pouze AVI)

• Live View Mode – preference živého videa (lze zvolit Realtime – plynulost videa na úkor detailů, nebo Smoothway – detaily na úkor plynulosti videa)

Po nastavení parametrů klikněte na Save pro uložení změn.

### Správce souborů

Klikněte na File.

- Search vyhledávání souborů
- **Preview Capture** seznam momentek
- Record Capture seznam záznamů
- Backup seznam záloh
- File Capture seznam souborů
- Preview Videos seznam záznamů
- Link Capture seznam událostí

### Vyhledávání logů

Klikněte na Log.

- Main type typ logu (lze zvolit All vše, Alarm alarmy Exception Setting výjimky, Operation operace, Setup změny nastavení)
- Start time počáteční čas
- End time koncový čas
- Page num počet logů na jedné stránce
- Search vyhledávání

# Přílohy

# Technické specifikace

| Základní parametry                |                                                                                                    |  |  |  |
|-----------------------------------|----------------------------------------------------------------------------------------------------|--|--|--|
| Položka                           | Parametry                                                                                                    |  |  |  |
| Snímací čip                       | 1 / 2,8" CMOS                                                                                                    |  |  |  |
| Optický zoom                      | 30x                                                                                                    |  |  |  |
| Efektivní počet pixelů            | 1920x1080                                                                                                    |  |  |  |
| Odstup signál/šum                 | Minimálně 50 dB                                                                                                    |  |  |  |
| Světelná citlivost                | 0 Lux (zapnuté IR přisvícení)<br>0,1 Lux (vypnuté IR přisvícení, F1.6, zapnuté AGC,<br>barevný obraz)<br>0,01 Lux (vypnuté IR přisvícení, F1.6, zapnuté AGC,<br>černobílý obraz) |  |  |  |
| Ohnisková vzdálenost              | 4.5-135 mm                                                                                                    |  |  |  |
| Zorný úhel                        | 59.8°-2.34°                                                                                                    |  |  |  |
| Režim zaostření                   | Automatický, Manuální                                                                                                    |  |  |  |
| Vyvážení bílé                     | Automatické, Vnitřní, Venkovní                                                                                                    |  |  |  |
| Ovládání clony                    | Automatické, Manuální                                                                                                    |  |  |  |
| Elektronická závěrka              | 1/1-1/10 <b>'</b> 000 s                                                                                                    |  |  |  |
| AGC (automatické řízení zesílení) | Nízké, Střední, Vysoké                                                                                                    |  |  |  |
| Kompenzace protisvětla            | DWDR, Kompenzace protisvětla                                                                                                    |  |  |  |
| Přepínání Den/Noc                 | Automatické, Barva, ČB                                                                                                    |  |  |  |
| Převrácení obrazu                 | Horizontální, Vertikální, Horizontální + Vertikální                                                                                                    |  |  |  |
| DNR (redukce šumu)                | Nízká, Střední, Vysoká                                                                                                    |  |  |  |

| Operace                                              |                                                |  |  |
|------------------------------------------------------|------------------------------------------------|--|--|
| Položka                                              | Parametry                                      |  |  |
| Horizontální natáčení                                | 360° nepřetržité                               |  |  |
| Vertikální natáčení                                  | 0-90°                                          |  |  |
| Rychlost manuálního natáčení                         | 0.1-150°/s                                     |  |  |
| Maximální počet prepozic                             | 256                                            |  |  |
| Přesnost přesunu na prepozici                        | 0.1°                                           |  |  |
| Rychlost přesunu na prepozici                        | 180°                                           |  |  |
| Maximální počet lineárních skenů                     | 8                                              |  |  |
| Maximální počet trasování                            | 4                                              |  |  |
| Maximální počet křižování                            | 8                                              |  |  |
| Proporcionální natáčení                              | Automatické                                    |  |  |
| Automatické převrácení při dosažení krajní<br>polohy | Mechanické                                     |  |  |
| Akce při nečinnosti                                  | Prepozice, Křižování, Trasování, Lineární sken |  |  |
| Obnova při výpadku napájení                          | Podporována                                    |  |  |
| Dosvit IR přisvícení                                 | 150 m                                          |  |  |
| Úhel IR přisvícení                                   | Závisí na míře přiblížení                      |  |  |

| Síť                       |                                                                                                    |  |
|---------------------------|----------------------------------------------------------------------------------------------------|--|
| Položka                   | Parametry                                                                                                    |  |
| Rozlišení                 | 1920x1080/25 FPS                                                                                                    |  |
| Video kodek               | H.264 High Profile, MJPEG; duální streaming                                                                                               |  |
| Druh přenosu              | CBR, VBR                                                                                                    |  |
| Audio kodek               | G.711 (64 kb/s)                                                                                                    |  |
| Detekce pohybu            | Podporována                                                                                                    |  |
| Detekce zakrytí objektivu | 1 zóna                                                                                                    |  |
| Přístupový protokol       | ONVIF Profile S                                                                                                    |  |
| Síťové protokoly          | TCP/IP, UDP, SMTP, SNMP, FTP, NTP, DNS, DDNS, ARP,<br>UPNP, RTP, RTSP, RTCP, IGMP, ICMP                                                   |  |
| SD karta                  | Podporována; maximální kapacita 32 GB                                                                                                    |  |
| PoE                       | Není podporováno                                                                                                    |  |
| Alarmové vstupy           | 2 kanály                                                                                                    |  |
| Alarmové výstupy          | 1 kanál                                                                                                    |  |
| Akce při alarmu           | Momentka, Emailové upozornění, záznam na SD kartu,<br>záznam na FTP server, Prepozice, Alarmový výstup,<br>Upozornění na alarmové centrum |  |
| Video výstup              | Kompozitní analogový video výstup<br>1.0 Vš-š/75Ω                                                                                         |  |
| Audio                     | 1 vstup, 1 výstup                                                                                                    |  |

| Obecné parametry  |                               |  |
|-------------------|-------------------------------|--|
| Položka           | Parametry                     |  |
| Krytí             | IP66                          |  |
| Pracovní teplota  | -30°C až +60°C                |  |
| Vlhkost prostředí | 0% až 90% RH (bez kondenzace) |  |
| Rozměry           | 414x243 mm                    |  |
| Hmotnost          | Přibližně 9 kg                |  |
| Napájení          | DC 12 V/5 A (±10%)            |  |
| Příkon            | 50 W                          |  |
| Standardy         | CE, FCC                       |  |

# Výchozí adresy portů

| Port                                                  | Adresa      |
|-------------------------------------------------------|-------------|
| TCP (web)                                             | 80          |
| TCP (komunikace a přenos dat)                         | 5050        |
| UDP                                                   | 5050        |
| Multicast (hlavní stream)                             | 28080       |
| Multicast (substream)                                 | 28081       |
| ONVIF                                                 | 80          |
| RTSP                                                  | 554<br>8002 |
| Vyhledávání                                           | 1000        |
| Telnet                                                | 23          |
| ONVIF (vyhledávání)                                   | 3702        |
| Video streaming                                       | 5051        |
| Přehrávání záznamů, aktualizace firmwaru, vyhledávání | 5052        |
| Mobilní přístup                                       | 5053        |
| HTTPS                                                 | 443         |

# Výchozí síťové parametry

| Položka     | Výchozí hodnota |
|-------------|-----------------|
| IP Address  | 192.168.1.188   |
| Data Port   | 5050            |
| Subnet Mask | 255.255.255.0   |
| Web Port    | 80              |
| Gateway     | 192.168.1.1     |
| DHCP        | OFF             |

## Připojení ke kameře

#### LAN

#### Statická IP adresa

- 1. Spust'te Internet Explorer a zadejte do něj IP adresu kamery.
- 2. Přepněte se na stránku Network settings. Poté zadejte IP adresu kamery.
- 3. Zadejte masku podsítě.
- 4. Zadejte IP adresu brány.

Nakonec klikněte na **Save** pro uložení změn. Poté restartujte kameru a zadejte do IE novou IP adresu kamery.

#### Dynamická IP adresa

- 1. Spust'te Internet Explorer a zadejte do něj IP adresu kamery.
- 2. Přepněte se na stránku Network settings. Poté zaškrtněte DHCP.

Nakonec klikněte na Save pro uložení změn. Poté restartujte kameru.

#### WAN

#### Statická IP adresa

- 1. Spust'te Internet Explorer a zadejte do něj IP adresu kamery.
- 2. Přepněte se na stránku Network settings. Poté zadejte IP adresu kamery.
- 3. Zadejte masku podsítě.
- 4. Zadejte IP adresu brány.
- 5. V routeru nastavte přesměrování portů na lokální IP adresu kamery.

Nakonec klikněte na **Save** pro uložení změn. Poté restartujte kameru a zadejte do prohlížeče WAN IP adresu kamery.

#### Dynamická IP adresa

- 1. Spust'te Internet Explorer a zadejte do něj IP adresu kamery.
- 2. Přepněte se na stránku **DDNS settings**. Zde zaškrtněte **Enable DDNS**.
- 3. U položky **Server type** zvolte poskytovatele služby DDNS (například <u>http://www.no-ip.com</u>).
- 4. Do pole User Name zadejte uživatelské jméno Vašeho DDNS účtu.
- 5. Do polí Password a Confirm Pwd zadejte heslo Vašeho DDNS účtu.
- 6. Do pole **Domain** zadejte Vaši zaregistrovanou doménu.

**Poznámka:** Aby bylo možné využít funkci DDNS, je nutné si nejprve vytvořit účet u poskytovatele této služby a zaregistrovat si u něj doménu.

### Nejčastěji kladené dotazy

#### Otázka: Proč se v IE nezobrazí video?

Odpověď: Není nainstalován ovládací prvek ActiveX. V IE otevřete Nástroje – Možnosti Internetu – Zabezpečení a zvolte Vlastní úroveň. Zde zaškrtněte Povolit u položek Stahovat nepodepsané ovládací prvky ActiveX a Inicializovat a skriptovat ovládací prvky ActiveX, které nebyly označeny jako bezpečné pro skriptování. Poté aktualizujte stránku, nyní již bude možné ActiveX nainstalovat.

Otázka: Proč se ke kameře nemohu připojit přes IE po aktualizaci firmwaru?

**Odpověď:** Problém je způsoben vyrovnávací pamětí prohlížeče. V IE otevřete **Nástroje** – **Možnosti Internetu** – **Dočasné soubory Internetu**. Zde klikněte na **Smazat soubory** – **Smazat veškerý offline obsah**. Volbu potvrďte kliknutím na **OK**. Poté se zkuste ke kameře znovu připojit.

**Otázka:** Proč je obraz statický?

#### Odpověď:

- Snímkování je příliš nízké. Zkuste zvýšit počet snímků za sekundu.
- Ke kameře je připojeno příliš mnoho uživatelů. Zkuste některé uživatele odpojit.
- Šířka pásma není dostatečná. Zkuste snížit snímkování nebo přenosovou rychlost.

Otázka: Proč se ke kameře nemohu připojit prostřednictvím IE?

#### Odpověď:

- Spojení mezi PC a kamerou je přerušeno. Zkontrolujte síťové kabely a konektory. Dále se ujistěte, že síťová karta Vašeho PC je v pořádku. Otevřete příkazový řádek (klávesová zkratka okno+R), zadejte do něj cmd a stiskněte Enter. Poté zadejte příkaz ping <IP adresa> a potvďte ho klávesou Enter. Pokud se objeví hlášení Vypršel časový limit žádosti, vyskytl se problém v síti.
- Došlo ke kolizi IP adres. Odpojte kameru od sítě a připojte ji přímo k PC. Poté změňte její IP adresu a zapojte ji zpět do sítě.
- Kamera a PC nejsou ve stejné podstíti. Pokud je například IP adresa PC **192.168.1.50**, IP adresa kamery musí být v rozsahu **192.168.1.1** až **192.168.1.255**.
- Došlo ke kolizi MAC adres. Odpojte kameru od sítě a připojte ji přímo k PC. Poté změňte její MAC adresu a zapojte ji zpět do sítě.
- Webový port byl změněn. Kontaktujte správce sítě, abyste zjistili novou adresu webového portu. Port poté bude nutné zadat za dvojtečku na konci adresy. Pokud je tedy IP adresa 192.168.1.1 a webový port 85, je nutné zadat <u>http://192.168.1.1:85</u>.

Otázka: Proč není slyšet žádný zvuk? Odpověď:

- Došlo k přerušení spojení. Zkontrolujte audio kabely a konektory.
- Audio je vypnuté. Zapněte audio.

Otázka: Proč NVMS nemůže kameru najít?

**Odpověď:** Vyhledávací nástroj NVMS využívá multicast, který může být blokován firewallem. Vypněte firewall.

Otázka: Proč je obraz abnormální?

Odpověď:

- Systémový problém jsou vypnuté některé funkce DirectX. Aktualizujte DirectX.
- Hardwarový problém grafická karta nepodporuje hardwarovou akceleraci a hardwarový zooming. Otevřete příkazový řádek (okno+R), zadejte do něj příkaz Dxdiag a stiskněte Enter.

**Poznámka:** Následující funkce musí být zapnuté: **DirectDraw** akcelerace, **Direct 3D** akcelerace, **AGP Vein** akcelerace.